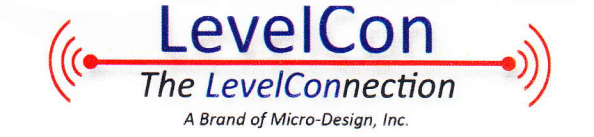

# F100 Quick Start Guide

The F100 is a 802.11bgn enabled wifi telemetry device with a single analog input. This guide will outline the configuration and installation for a typical applications.

### **Device Configuration**

The F100 is configurable through a self-broadcasting wireless network. Any wifi enabled device with a web browser can configure the F100 (iPhone,iPad, any Android device, laptop etc...) Follow the instructions below to set the F100 into the configuration mode and access parameters.

- 1. Press and hold the push button for 3-4 seconds and then release.
- 2. The lighted push button will begin a steady quick flash and the device should now be in configuration mode.
- 3. On a wifi enabled device (laptop, phone, tablet etc...) search for available networks.
- 4. An open network named F100-XXXX network should be visible (where XXXX are the last 4 characters of the F100's serial number)

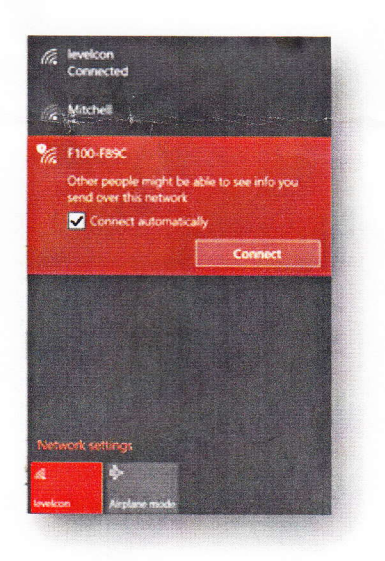

5. Join the network, there is no password to join.

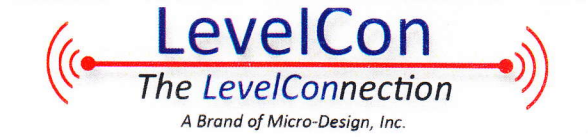

6. Open a web browser and navigate to: <u>http://192.168.10.1/</u> A configuration page will be shown as follows: LevelCon F100 Configuration

| accf0320f8e7            | 2                  |  |
|-------------------------|--------------------|--|
|                         |                    |  |
| Current Sensor          |                    |  |
| Reading                 |                    |  |
|                         |                    |  |
| Aux Reading             |                    |  |
|                         |                    |  |
|                         |                    |  |
| Digital Input           |                    |  |
|                         |                    |  |
|                         |                    |  |
| Counter                 |                    |  |
|                         |                    |  |
|                         |                    |  |
| Battery (mV)            |                    |  |
|                         |                    |  |
|                         |                    |  |
|                         |                    |  |
| will Scall.             | Retwork Name (osm) |  |
|                         |                    |  |
| SSID                    | levelcon           |  |
|                         |                    |  |
|                         |                    |  |
| PSK                     | Second Second      |  |
|                         |                    |  |
|                         |                    |  |
| Security                | WPA2               |  |
|                         |                    |  |
| Report Rate(s)          |                    |  |
|                         |                    |  |
|                         |                    |  |
| Report Mode             | LevelCon •         |  |
|                         |                    |  |
| -                       |                    |  |
| Email Recips            |                    |  |
|                         |                    |  |
|                         |                    |  |
|                         |                    |  |
|                         |                    |  |
| Sensor Name             |                    |  |
|                         |                    |  |
| Sensor Type             |                    |  |
| active type             |                    |  |
|                         |                    |  |
| Sensor Signal           | 0-5V •             |  |
|                         |                    |  |
|                         |                    |  |
| Sensor Knee             |                    |  |
|                         |                    |  |
| Sensor Factor           |                    |  |
| Server rates            |                    |  |
|                         |                    |  |
| Sensor Wait(s)          |                    |  |
|                         |                    |  |
|                         |                    |  |
| DI Alarm(s)             |                    |  |
|                         |                    |  |
|                         |                    |  |
| Save                    |                    |  |
| Electron and the second |                    |  |
| -                       |                    |  |
| Restore Defau           |                    |  |
|                         |                    |  |

Below is a description of the important user parameters. Other parameters are available for debug and advanced configuration.

| Name           | Description                                                                                                    |
|----------------|----------------------------------------------------------------------------------------------------|
| Wifi Scan      | Scan of available 802.11b/g/n networks. If selected the SSID and Security fields are automatically populated with the chosen network. |
| SSID           | SSID is the name of the wifi access point the F100 will connect to                                                                    |
| PSK            | Pre-shared key for authenticating on wireless network, your network password                                                          |
| Security       | Type of wireless security, most common and secure is WPA2                                                                             |
| Report Rate(s) | Interval in seconds the F100 will report. For instance to report once a day, set to 86400                                             |

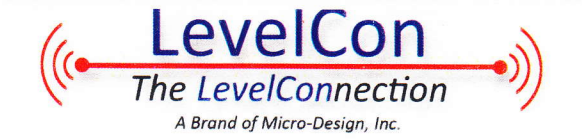

| Report Mode    | This should always be set to LevelCon unless instructed otherwise                                                                                                    |  |
|----------------|----------------------------------------------------------------------------------------------------|--|
| Email Recips   | List of comma seperated email addresses to receive email reports                                                                                                    |  |
| Sensor Name    | User configurable name of the sensor/channel that is reporting, only used in email<br>reporting. Examples:<br><ul> <li>House temperature</li> <li>Cabin Propane Level</li> <li>Gasoline Tank 52</li> </ul>                                                                                                    |  |
| Sensor Type    | Type of sensor connected. This parameter is necessary for email reports to have calculated values. Please choose from the following:                                                                                                    |  |
|                | <ul> <li>For propane and hall effect sensors, a percentage is usually desired. For this, please enter <b>percent</b></li> <li>For pressure sensors please enter in this format:<br/><max psi="">psi_<desired units="">. For instance if you are using a 15 PSI sensor and desire an inch report you would enter: 15 pai in</desired></max></li> </ul>                                  |  |
|                | <ul> <li>For sonic/radar/lidar and other distance measuring sensors that measure in mm, follow this format: mm_<desired units="">. Remember to set the factor to -1 and the knee to the tank height in the desired units. For instance if you had a 300 inch tall tank with a sonic sensor, you would enter: mm_in as well as set a factor of -1 and knee to 300.</desired></li> </ul> |  |
|                | <ul> <li>For advanced users a value of raw can be used to report the 12 bit reading that<br/>ranges from 0-4096</li> </ul>                                                                                                    |  |
|                | More types will be added in the future to support any user sensor or customization required.                                                                                                    |  |
| Sensor Signal  | Select either 0-5V or 4-20mA. Hall effect/propane sensors are 0-5V                                                                                                    |  |
| Sensor Knee    | Offset to be applied to the calculated value. Only used for email reporting                                                                                                    |  |
| Sensor Factor  | Factor to be applied to the calculated value. Only used for email reporting                                                                                                    |  |
| Sensor Wait(s) | Number of seconds to wait for sensor to settle before taking a reading. Most sensors will read well with a setting of 3 seconds. Sonic/Lidar/Radar sensors require 9 seconds to settle.                                                                                                    |  |

Adjust parameters as desired. At the minimum *the ssid, password, and authentication type must be specified* or the F100 will not be able to send reports. When finished, click the save button and the device will restart and send a report. The LED will blink slowly indicating the device is running. After 15-20 seconds a final indication will be shown:

- A fast LED blink sequence indicates a successful report.
- A single long LED illumination indicates a report failure. Usually this means incorrect wifi parameters.

After confirming the F100 is reporting please follow your specific hardware installation according to your application.

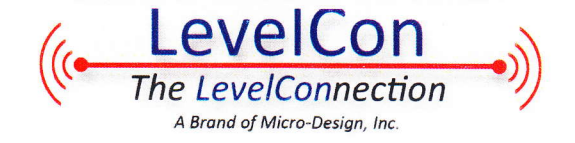

## **Propane Monitor Instructions**

You will only need a phillips head screwdriver to complete the installation.

- 1. Please complete the "Device Configuration" section before installing the equipment.
- 2. At the propane tank, remove the existing dial gauge by removing the two fastening screws.
- 3. Replace the original dial with the supplied dial and cable combination and fasten it to the tank with the supplied screws.
- 4. Insert the Chogori dial sensor lead in the receptacle on the monitor. <u>Be sure to properly line</u> up the male and female components as to not bend any receiving pins.
  - a. Once the connection is made, Twist the locking mechanism on the connector clockwise to lock it into place.
- 5. Place the F100 anywhere on the tank with the supplied magnetic feet.
- 6. Press the lighted report button once to force the initial report.

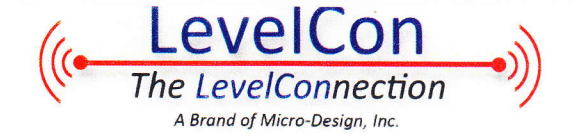

# **F100 Parts Description**

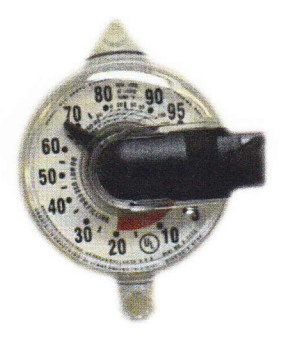

### Propane Dial Gauge w/ hall effect sensor

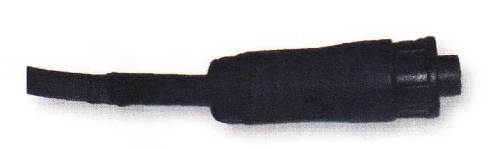

Chogori connector and receptacle

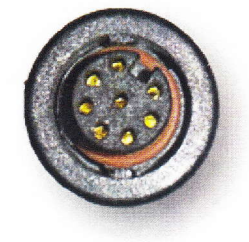

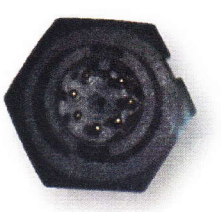